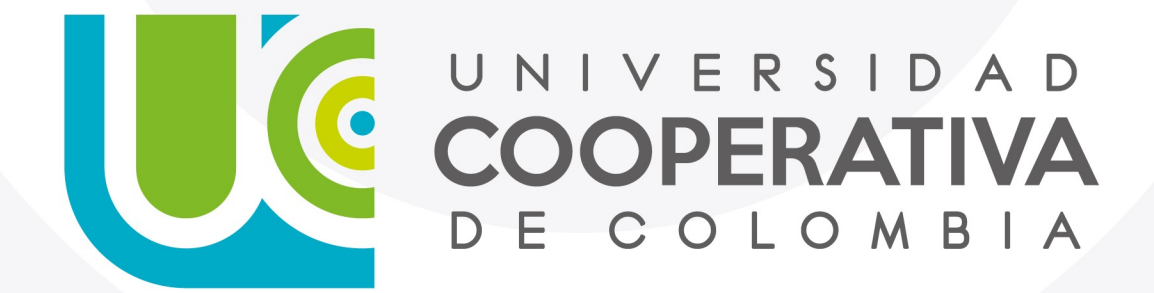

VIGILADA MINEDUCACIÓN

### Paso a Paso

Servicios Digitales

Para realizar tu autoregistro a través de Identifícate sigue los siguientes pasos:

#### 1. Haga clic en el enlace enviado a su correo

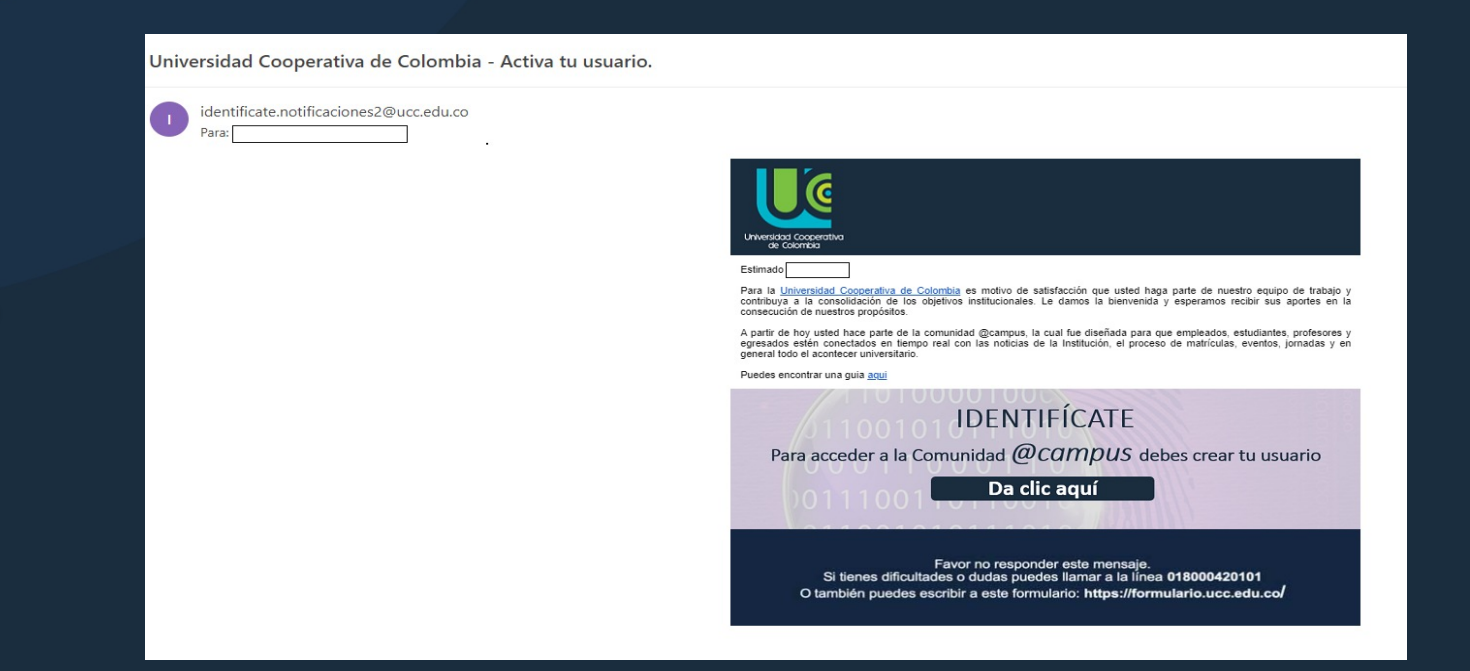

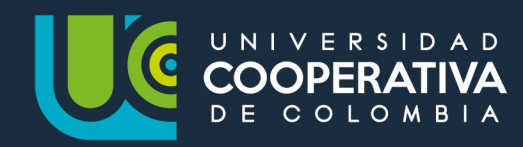

2. Responde las preguntas de seguridad y haz clic para enviar

|                                                                                                    | Verifica tus datos para el autoregistro<br>Señor usuario, recuerde que tiene 3 oportunidades para realizar el autoregistro.<br>1: ¿Cuál es el número de tu documento de identidad? |
|----------------------------------------------------------------------------------------------------|----------------------------------------------------------------------------------------------------|
| Introduce tu cédula para iniciar el autoregistro                                                                                                    | 2: ¿Cuál es tu fecha de nacimiento? (DD/MM/AAAA)                                                                                                    |
| Si tienes difcultades o dudas puedes llamar a la linea <b>018000420101</b><br>O también puedes escribir a este formulario: <b>https://formulario.ucc.edu.co/</b> | <ul> <li>CALLE 48 #0A-47</li> <li>CALLE 46 #5A-73</li> <li>CALLE 42 #1A-13</li> <li>CALLE 45 #5A-86</li> </ul>                                                                     |
|                                                                                                    | 4: ¿Cuál es el número telefónico que ingresaste en la inscripción?                                                                                                    |

2

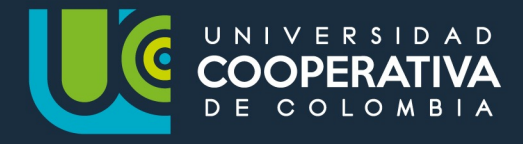

3. Una vez identificado en el sistema, debes seleccionar tres preguntas y adicionar las tres respuestas que te ayudan a recuperar tu contraseña, en caso de olvidarla.

| Verifica tus datos para el autoregistro                                            |                                       |  |  |  |
|------------------------------------------------------------------------------------|---------------------------------------|--|--|--|
| Nombre:                                                                            |                                       |  |  |  |
| Identificación: 1091                                                               |                                       |  |  |  |
| Preguntas de recuperación de contraseña                                            |                                       |  |  |  |
| Las tres preguntas deben ser diferentes, igualmente las respu<br>caracteres minimo | iestas. Las respuestas deben ser de 4 |  |  |  |
| Pregunta 1: ¿Cuál es el nombre de su mascota?                                      |                                       |  |  |  |
| Respuesta 1: Mascota                                                               |                                       |  |  |  |
| Pregunta 2: cCuál es la ciudad de su nacimiento? *                                 |                                       |  |  |  |
| Respuesta 2: nacimiento                                                            | R                                     |  |  |  |
| Pregunta 3: ¿Cuál es tu color favorito?                                            | *0                                    |  |  |  |
| Respuesta 3: favorito                                                              |                                       |  |  |  |

Elije tu cuenta de usuario en (caso de que seas nuevo para el sistema) o se mostrará la cuanta de usuario con el que has venido trabajando anteriormente en (caso de ser antiguo).

| Elige el nombre de usuario:                           |  |  |  |  |
|-------------------------------------------------------|--|--|--|--|
| ◯ juan.a jav                                          |  |  |  |  |
| <ul> <li>juan.a javi</li> <li>juan.a javil</li> </ul> |  |  |  |  |
| iuan.a avill                                          |  |  |  |  |
|                                                       |  |  |  |  |

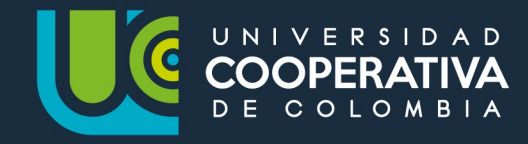

Creación de tus cuentas institucionales

4. Establece tu contraseña, teniendo en cuenta que esta debe cumplir características descritas en la página y da clic para enviar.

|                                                                                                    | Usuario actualizado exitosamente                                                                                                    |
|----------------------------------------------------------------------------------------------------|----------------------------------------------------------------------------------------------------|
| Recuerda que tu contraseña:         Debe tener mínimo 8 caracteres de longitud y máximo 16 caracteres de longitud, 2 letras, 1 número, 1 símbolo, 1 letra mayúscula, 1 letra minúscula.         No debe tener tus nombres, apellidos o nombre de usuario, espacios en blanco, los caracteres AEIOUAEIOUAEIOUAEIOUAEIOUAEIOUAEIOUAEIOU | Recuerda que el usuario con el cual podrás acceder a los servicios tecnológicos de la Comunidad Campus         UCC es         Y tu correo electrónico         ©campusucc.edu.co         A través de los siguientes enlaces puedes acceder a los servicios de la comunidad Campus:         * Correo office 365:         https://outlook.office.com/owa/         * Office 365:         https://outlook.office.com         * Sistema de Información Gestión Académica:         https://opscs.ucc.edu.co/psp/UCNAV/EMPLOYEE/HRMS/?&cmd=login&languageCd=ESP         * Bases de Datos Bibliográfico:         https://bibliograficas.ucc.edu.co/d2l/loginh/ (24 horas despues de realizar el Autoregistro)         * Olvidaste tu contraseña? Ingresa a <a href="https://identificate.ucc.edu.co/oim">https://identificate.ucc.edu.co/oim</a> y selecciona la opción "¿Has olvidas la contraseña? Ingresa a <a href="https://identificate.ucc.edu.co/oim">https://identificate.ucc.edu.co/oim</a> y selecciona la opción "¿Has olvidas la contraseña? Ingresa a <a href="https://identificate.ucc.edu.co/oim">https://identificate.ucc.edu.co/oim</a> y selecciona la opción "¿Has olvidas la contraseña? Ingresa a <a href="https://identificate.ucc.edu.co/oim">https://identificate.ucc.edu.co/oim</a> y selecciona la opción "¿Has olvidas la contraseña? Ingresa a <a href="https://identificate.ucc.edu.co/oim">https://identificate.ucc.edu.co/oim</a> y selecciona la opción "¿Has olvidas la contraseña? Ingresa a <a href="https://identificate.ucc.edu.co/oim">https://identificate.ucc.edu.co/oim</a> y selecciona la opción "¿Has olvidas la contraseña? |

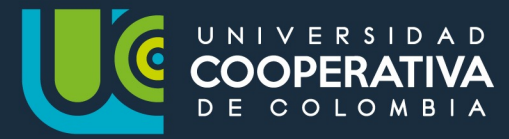

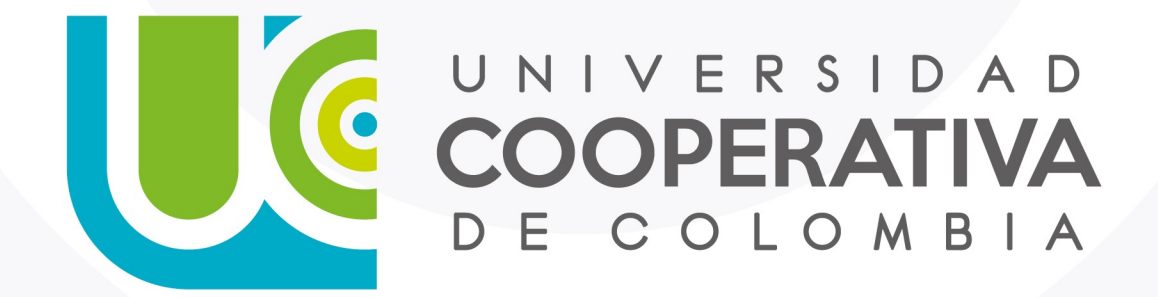

VIGILADA MINEDUCACIÓN

ucc.edu.co fucooperativadecolombia 🈏 @ucooperativacol